# **PDS SUPPLIER**

Documentation v1.2

Documentation of the mobile application for Android, iOS and website.

Dataland Sp. z o. o. biuro@dataland.pl

# TABLE OF CONTENTS

| 1. | Ins     | tallation (Android, iOS, WWW)        | 2  |
|----|---------|--------------------------------------|----|
|    | 1.1.    | Android                              | 2  |
|    | 1.2.    | iOS                                  | 3  |
|    | 1.3.    | Web Application                      | 4  |
| 2. | Sig     | n in (Android, iOS, WWW)             | 5  |
| 3. | Res     | set password (Android, iOS, WWW)     | 6  |
| 4. | Pro     | oducts to verify (Android, iOS, WWW) | 7  |
| 5. | Pro     | oduct attributes (Android, iOS, WWW) | 9  |
|    | 5.1.    | Suggest value (Android, iOS, WWW)    | 11 |
|    | 5.2.    | Verify attribute (Android, iOS, WWW) | 12 |
| 6. | Up      | load/Export suggested values (WWW)   | 13 |
| 7. | Cha     | anging password                      | 15 |
| 8. | Filt    | ering (WWW)                          | 16 |
| 9. | Filt    | ering (Android, iOS)                 | 17 |
| 10 | ). List | t of illustrations                   | 18 |

## 1. INSTALLATION (ANDROID, IOS, WWW)

It contains tips on how to install applications on mobile devices with Android and iOS and how to access the content of the website.

#### 1.1. ANDROID

The mobile application is available for download in the Google Play store. Users who have mobile devices (phones or tablets) with Android operating system **4.4** or newer have an access to the application. You have to sign in to your Google account for getting an access to the store.

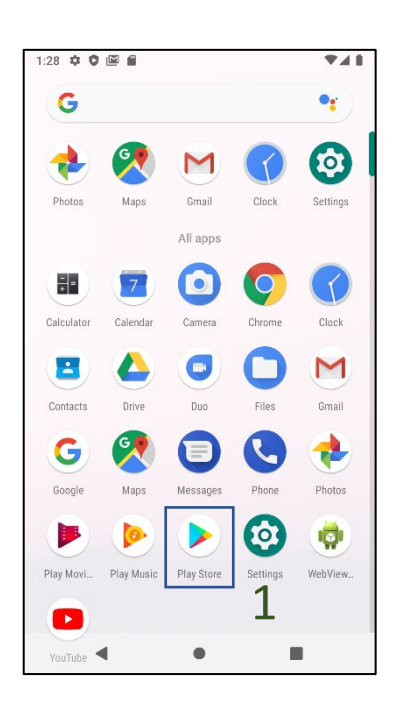

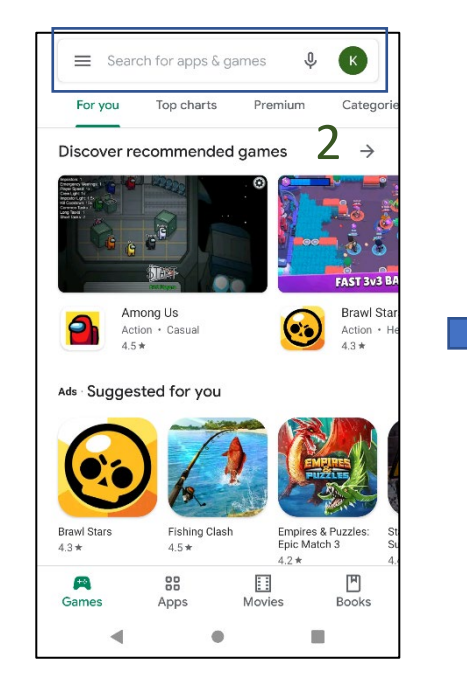

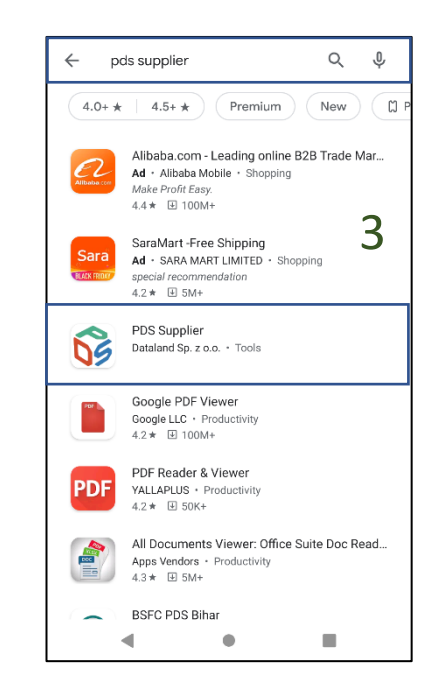

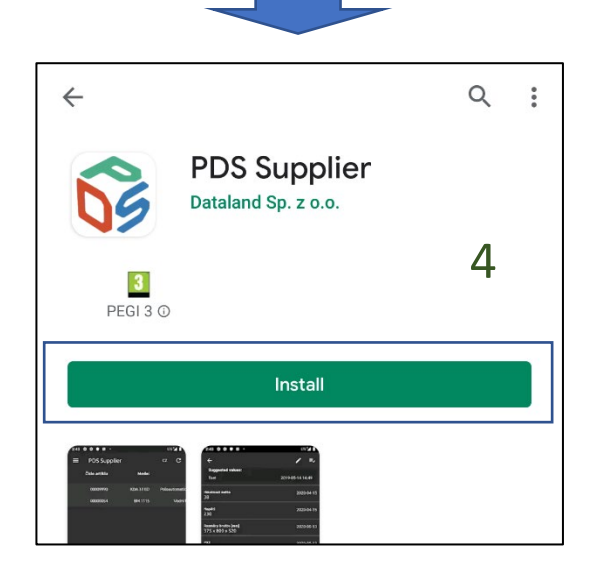

Figure 1.1 – Application installation Android

You can also scan the QR code or click the Google Play button below to open PDS Supplier application card in Google Play store.

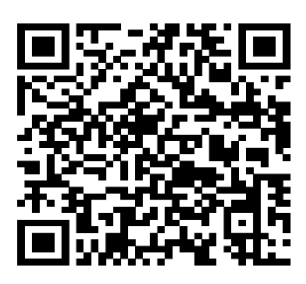

Figure 1.3 - QR Code Android

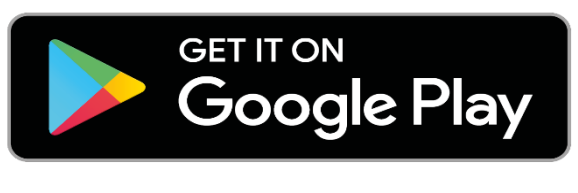

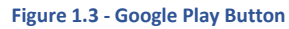

## 1.2. IOS

The mobile application for iOS system is available to download in App Store. The application can be installed on apple devices with **iOS system in version 11.4 or newer**. You need an apple account for getting an access to the store.

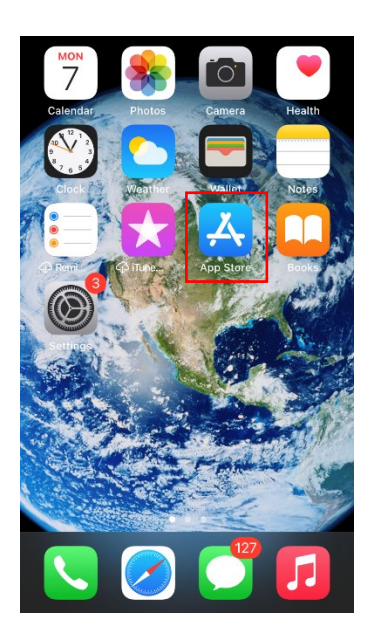

| Search (2)                                                                   |
|------------------------------------------------------------------------------|
| Q Games, Apps, Stories and More                                              |
| Discover                                                                     |
| bieganie                                                                     |
| shortcuts                                                                    |
|                                                                              |
| snake                                                                        |
| Suggested                                                                    |
| Bubble Shooter -<br>Pop Bubbles<br>Aim & pop to blast the balls              |
| My Home -<br>Design Dreams<br>Design My Dream House<br>Besign My Dream House |
| 🖹 🖪 📚 🕹 Q                                                                    |

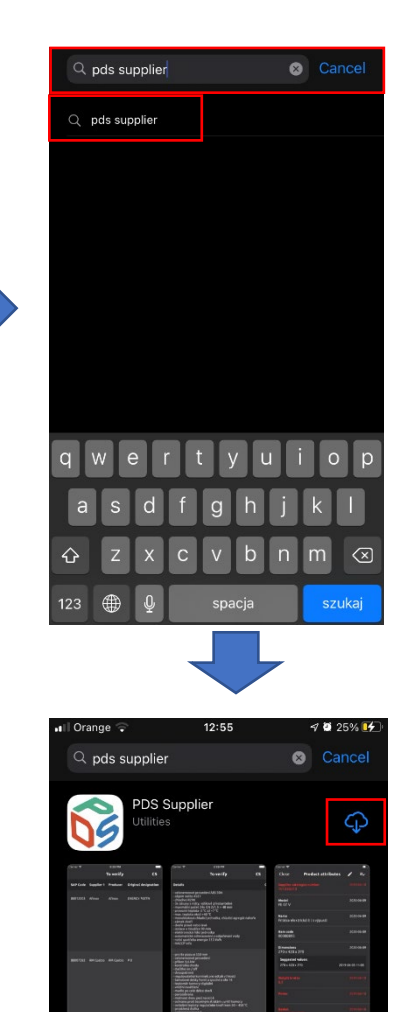

Figure 1.4 - Application installation iOS

#### 1.3. WEB APPLICATION

The web application PDS Supplier is available in the following address: <u>https://pds.rmgastro.com/Main</u>

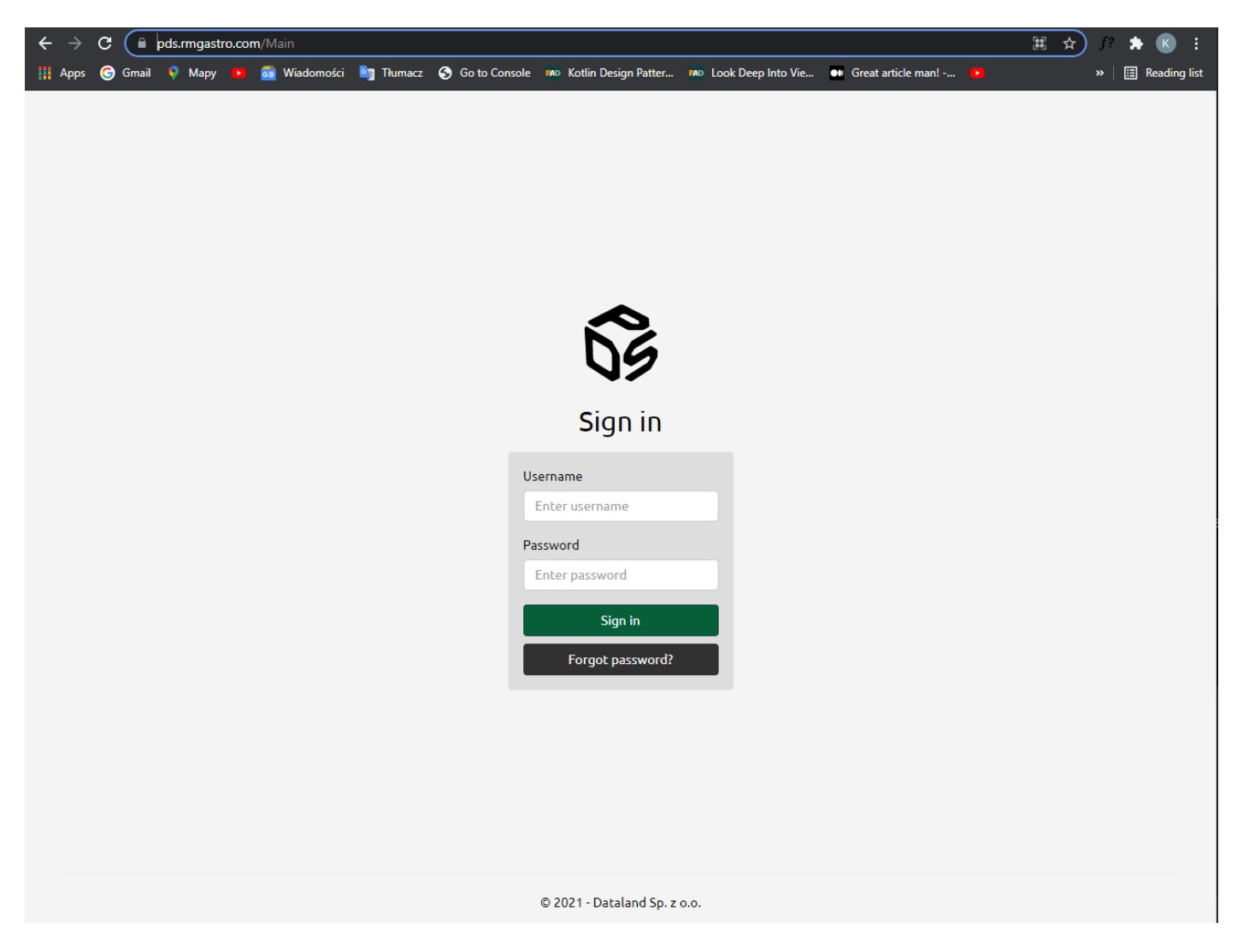

To access the application, you must have an active account of supplier that is created from the PDS PC program in the **Users External** window.

| © 26% ∎⊃ 11:18                            | uar e e e e                      | 53                                                                                      |
|-------------------------------------------|----------------------------------|-----------------------------------------------------------------------------------------|
| Username                                  | Password                         | Sign in                                                                                 |
| Password   SIGN IN  FORGOT YOUR PASSWORD? | SIGN IN<br>FORGOT YOUR PASSWORD? | Username<br>Enter username<br>Password<br>Enter password<br>Sign in<br>Forgot password? |
|                                           |                                  | © 2021 - Dataland Sp. z o.o.                                                            |
|                                           |                                  |                                                                                         |

Android

iOS

Web

Figure 2.1 Sign in

## 3. RESET PASSWORD (ANDROID, IOS, WWW)

The username and email address that is assigned to the account is required to reset the password. After selecting **Reset Password** button, an email will be sent with a link that will redirect you to a website where you can set a new password for your account. The password must be changed within one hour. After the specified time has elapsed, the link becomes inactive and the described activities should be repeated.

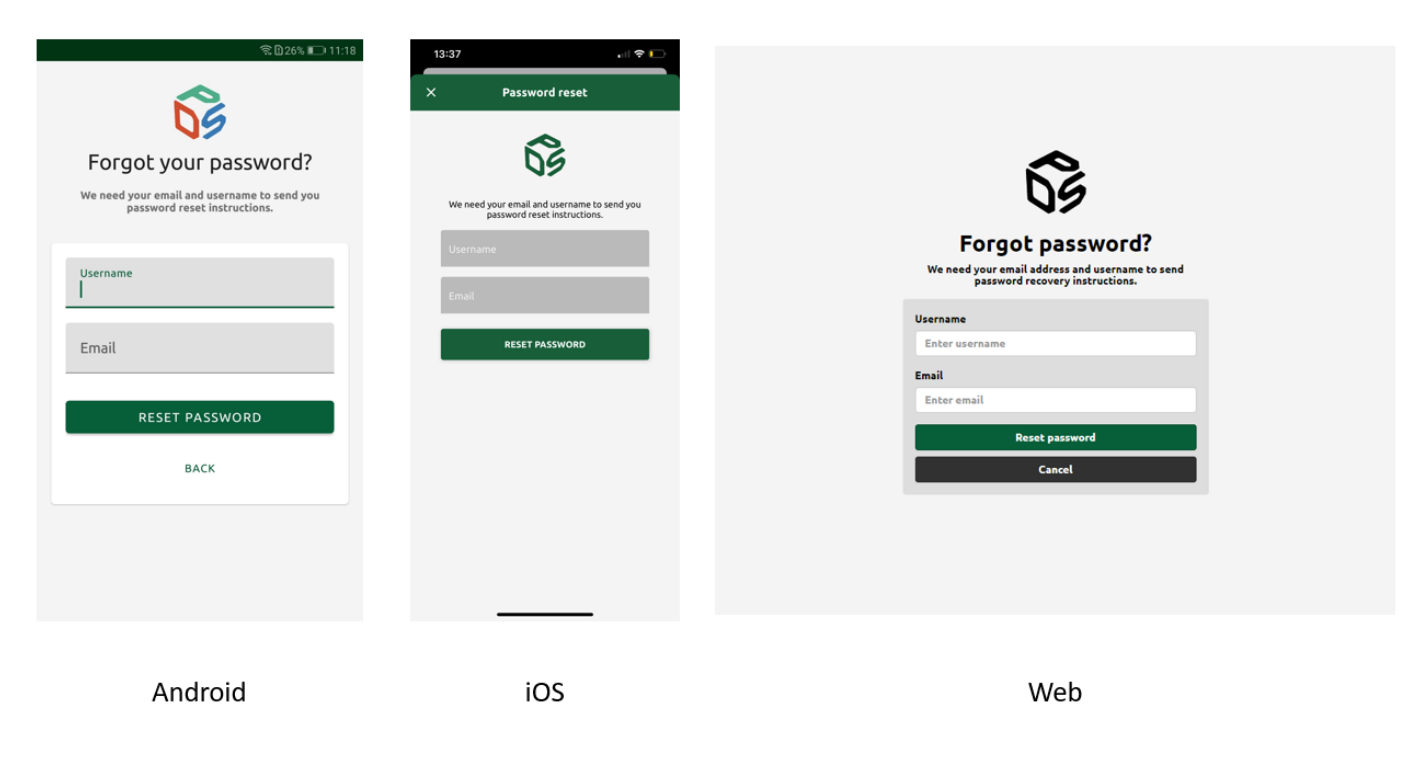

Figure 3.1 - Reset password

## 4. PRODUCTS TO VERIFY (ANDROID, IOS, WWW)

The table contains products that should be verified by the user. It consists of a header and lines of products. The attribute names are displayed in the header. The attribute name language is set based on the device language. For a web application, the language of the attribute names depends on the language of the website (Web Application). A single row in the table consists of columns that contain attribute values for the given product. The application displays the attributes to which the supplier has rights.

|      |                    | <u> </u>       | 25% 📖 | 11:19       | 13  | :36                                     | •                | ni 🕈 🗋       |
|------|--------------------|----------------|-------|-------------|-----|-----------------------------------------|------------------|--------------|
| =    | Products to verify | •              | C     | Q           | 0.1 | To                                      | verify           | <b>#</b>     |
| MID  | Objednací kód CZ   | Originální     | model | Orig        | MID | Objednari kód CZ                        | Originální model | Origináloj   |
| 304  | 970757/S           | 970757/S       |       | Disc<br>BOX | 304 | 970757/5                                | 970757/5         | Disco D8x8   |
| 305  | 970744/S           | 970744/S       |       | Disc        |     |                                         |                  |              |
| 306  | 970729/S           | 970729/S       |       | Diso        | 305 | 970744/5                                | 970744/5         | Disco E15 /  |
| 307  | 960707/S           | 960707/S       |       | Diso        | 306 | 970729/5                                | 970729/5         | Disco E3 Al  |
| 308  | 970724/S           | 970724/S       |       | Diso        | 307 | 960707/5                                | 960707/5         | Disco E8 Al  |
| 309  | 970721/5           | 970721/S       |       | Disc        |     |                                         |                  |              |
| 610  | 90430108/rmgastro  | TOP 220        |       | TOP         | 308 | 970724/S                                | 970724/S         | Disco V AK   |
| 010  | Jogstrosyningastro | 107 220        |       | TOP         | 200 | 070731/5                                | 070724 /2        | Direct 72 Al |
| 611  | 90320108/rmgastro  | TOP 250        |       | тор         | 307 | ,,,,,,,,,,,,,,,,,,,,,,,,,,,,,,,,,,,,,,, | 51012.95         | UNICO LO MI  |
| 612  | 90420108/rmgastro  | <b>TOP 300</b> |       | TOP         | 610 | 00430108/mandre                         | 700.330          | 100.330      |
| 1826 | 960761/S           | 960761/S       |       | Diso        | 010 | Jonsonoophingesco                       | 107 220          | 107-220      |
|      |                    |                |       | BOX         | 611 | 90320108/rmgastro                       | TOP 250          | TOP-250      |
| 1827 | 970760/5           | 970760/5       |       | Disc        |     | i≡<br>To verify                         |                  |              |
|      | 7 0                |                |       |             |     | 14                                      |                  |              |
|      |                    |                |       |             |     |                                         |                  |              |
|      | Android            |                |       |             |     | iC                                      | DS               |              |

Figure 4.1 Products to verify

The attribute value is red when it needs to be verified by the supplier.

Clicking on the table position opens the window with the list of attributes for the selected product.

Provider is able to change the language of attribute descriptions displayed in the header of the list.

|      |                    | ⑦ ①24% ■        | 0 11:19     |
|------|--------------------|-----------------|-------------|
| =    | Products to verify | / <b>⊕</b> C    | ۹           |
| MID  | Objednací kód CZ   | Originální mode | l Orig      |
| 304  | 970757/5           | 970757/S        | Disc<br>BOX |
| 305  |                    |                 | Disc        |
| 306  | Choose language    |                 | Disc        |
| 307  | O Polski           |                 | Disc        |
| 308  | Čeština            |                 | Disc        |
| 309  | O English          |                 | Disc        |
| 610  | CANCEL             | ок              | тор         |
| 611  | 90320108/rmgastro  | TOP 250         | тор         |
| 612  | 90420108/rmgastro  | TOP 300         | TOP         |
| 1826 | 960761/S           | 960761/S        | Disc<br>BOX |
| 1827 | 970760/5           | 970760/5        | Disc        |
|      |                    |                 |             |

| 12  | :04              |                  | al 🗢 📢     |
|-----|------------------|------------------|------------|
|     |                  |                  | ۲          |
|     |                  |                  |            |
| MID | Objednaci kód CZ | Originální model | Originálni |
| 304 | 970757/S         | 970757/5         | Disco D8x  |
| 305 | 970744/5         | 970744/5         | Disco E15  |
| 306 | 970729/S         | 970729/5         | Disco E3 A |
| 307 | 960707/S         | 960707/5         | Disco E8 A |
| 308 | 970724/5         | 970724/5         | Disco V AM |
| 200 | 970721/5         | 970721/5         | Ditco 73 A |
|     |                  |                  |            |
|     |                  |                  |            |
|     | En               | glish            |            |
|     | Ca               | ancel            |            |
|     |                  |                  |            |

| Produ | cts to verify     |                      | English                                      | • c                      | Downle                       | oad to Excel           | Uple                              | Search                 |                       |                         |                       |                        |  |  |  |
|-------|-------------------|----------------------|----------------------------------------------|--------------------------|------------------------------|------------------------|-----------------------------------|------------------------|-----------------------|-------------------------|-----------------------|------------------------|--|--|--|
|       |                   | Polski               |                                              |                          |                              |                        |                                   |                        |                       |                         |                       |                        |  |  |  |
|       |                   |                      | Ceitina                                      |                          |                              |                        |                                   |                        |                       |                         |                       |                        |  |  |  |
|       |                   |                      | English                                      |                          |                              |                        |                                   |                        |                       |                         |                       |                        |  |  |  |
| MID   | Ordering Code CZ  | Original designation | Original<br>description                      | Suppliers<br>gross price | Suppliers<br>discount<br>[%] | Suppliers<br>net price | Packing<br>quantity<br>purchasing | Packaging<br>unit type | Net<br>Height<br>[mm] | Gross<br>Height<br>[mm] | Net<br>Weight<br>[kg] | Gross<br>Weigh<br>[kg] |  |  |  |
| a,    | ą.                | Q                    | ٩                                            |                          | [                            | ] a                    | ۹.                                | ] a.                   | ] a,                  | Q.                      | Q                     | a                      |  |  |  |
| 304   | 970757/S          | 970757/S             | Disco DBx8 SX<br>LEFT GRID +<br>SINGLE BOX   |                          |                              | 46.10                  | 1                                 | ks                     | 10                    | 30                      | 0.40                  | 0.45                   |  |  |  |
| 305   | 970744/S          | 970744/5             | Disco E1S AK<br>+ SINGLE BOX                 |                          |                              | 30.80                  | 1                                 | ks                     | 10                    | 30                      | 0.45                  | 0.45                   |  |  |  |
| 306   | 970729/5          | 970729/5             | Disco E3 AK +<br>SINGLE BOX                  |                          |                              | 26.90                  | 1                                 | ks                     | 10                    | 30                      | 0.45                  | 0.45                   |  |  |  |
| 307   | 960707/S          | 960707/5             | Disco E8 AL +<br>SINGLE BOX                  |                          |                              | 26.90                  | 1                                 | ks                     | 10                    | 30                      | 0.70                  | 0.75                   |  |  |  |
| 308   | 970724/5          | 970724/5             | Disco V AK +<br>SINGLE BOX                   |                          |                              | 28.80                  | 1                                 | ks                     | 10                    | 30                      | 0.35                  | 0.40                   |  |  |  |
| 309   | 970721/5          | 970721/S             | Disco Z3 AK +<br>SINGLE BOX                  |                          |                              | 28.80                  | 4                                 | ks                     | 10                    | 30                      | 0.35                  | 0.40                   |  |  |  |
| 610   | 90430108/rmgastro | TOP 220              | 109-220                                      |                          |                              | 265.13                 | 1                                 | ks                     | 370                   | 460                     | 12.50                 | 14.50                  |  |  |  |
| 611   | 90320108/rmgastro | TOP 250              | TOP-250                                      |                          |                              | 326.55                 | 4                                 | ks                     | 380                   | 460                     | 14.00                 | 18.00                  |  |  |  |
| 612   | 90420108/rmgastro | TOP 300              | TOP-300                                      |                          |                              | 555.45                 | 1                                 | is.                    | 515                   | 560                     | 20.80                 | 23,40                  |  |  |  |
| 1826  | 960761/5          | 960761/5             | Disco D20x20<br>SX LEFT GRID<br>+ SINGLE BOX |                          |                              | 47.10                  | 1                                 | is.                    | 10                    | 30                      | 0.40                  | 0.45                   |  |  |  |
| 1827  | 970760/5          | 970760/5             | Disco D16x16<br>SX LEFT GRID<br>+ SINGLE BOX |                          |                              | 47.10                  | 1                                 | ks                     | 10                    | 30                      | 0.40                  | 0.45                   |  |  |  |

Android

iOS

Web

Figure 4.2 Change language

# 5. PRODUCT ATTRIBUTES (ANDROID, IOS, WWW)

After clicking on the item in the **Products to verify** table, a window with the list of attributes will open.

|                                                   | 🗟 🛿 25% 💷 11:19                      | 13:36                              | 🗢 🕞              |   |        |                                                |                                                                                                 |                                                                                                    |                                                                                                    |                                                                                                    |                                                                                                    |                                                                                                    |
|---------------------------------------------------|--------------------------------------|------------------------------------|------------------|---|--------|------------------------------------------------|-------------------------------------------------------------------------------------------------|----------------------------------------------------------------------------------------------------|----------------------------------------------------------------------------------------------------|----------------------------------------------------------------------------------------------------|----------------------------------------------------------------------------------------------------|----------------------------------------------------------------------------------------------------|
| Product attributes                                | ▶ =~                                 | Close <b>Product attrib</b>        | outes 🧨 💷        |   |        |                                                |                                                                                                 |                                                                                                    |                                                                                                    |                                                                                                    |                                                                                                    |                                                                                                    |
| Code CZ                                           | 2021-08-24                           | Objednací kód CZ                   | 2021-08-23       |   | PDS Su | PDS Supplier                                   | PDS Supplier                                                                                    | PDS Supplier                                                                                                    | PDS Supplier                                                                                                    | PDS supplier                                                                                                    | Change passe V Product altributes                                                                                                    | Charge password Sign                                                                                                    |
|                                                   |                                      | Suggested values:                  |                  |   |        |                                                |                                                                                                 |                                                                                                    | Products to verify                                                                                                    | Products to verify                                                                                                    | Products to verify                                                                                                    | Products to verify                                                                                                    |
| sted values:                                      |                                      | Test<br>test2                      | 2021-08-16 18:08 |   |        |                                                |                                                                                                 | Ordering Code CZ<br>970757/S                                                                                                    | Ordering Code CZ 2021-08-24<br>970757/S                                                                                                    | Ordering Code CZ 2021-08-24<br>970757/5                                                                                                    | Ordering Code CZ 2021-08-24<br>970757/S                                                                                                    | Ordering Code CZ 2021-08-24<br>970757/S                                                                                                    |
| 2                                                 | 2021-08-16 18:08<br>2021-08-22 16:26 | Originální model<br>970757/S       | 2020-12-09       |   | MID    | MID Ordering Code CZ                           | MID Ordering Code CZ Original designa                                                           | MID Ordering Code CZ Original designa Test test2                                                                                                    | MD Ordering Code (2 Original deligna test2 2021-06-22 1626                                                                                                    | MD Orderley Code (2) Original designa tech values: Part 2021 05 16 18:05 Pred tech values: Pred tech values tech values tech v                                                                                                    | MD Ordening Code CZ Original Suggested values<br>designa Ref 2021-06-16 1500<br>les2 2021-06-27 1506<br>les2 1606<br>les2 1606<br>les2 1606<br>les2 1606<br>les2 1606<br>les3 1600<br>les3 1600<br>l | MD Ontwing Code CZ Original Siggested values:<br>Int 2001-06 16 16:00 1 Net Gross Net<br>Heat 2001-06 22 16:05                                                                                                    |
| iginal designation                                | 2020-12-09                           | Originální popis                   | 2021-08-23       | Q | 304    | Q.<br>304 970757/S                             | Q Q<br>304 970757/S 970757/                                                                     | Q         Q         Original designation           104         970757/S         970757/         Original designation                                                    | Q.         Q.           04         970757/S         970757           0101         970757/S         970757/S                                                                    | Q.         Q.         Q.<                                                                                                    | A.         Q.         Q.<                                                                                                    | Q.         Q.         Q.< |
|                                                   |                                      | Disco D8x8 SX LEFT GRID + SINGLE B | 2021-08-23       | 3 | 05     | 05 970744/S                                    | 05 970744/S 970744/                                                                             | 05 970744/S 970744/<br>Disco DBx8 SX LEFT GRID + SINGLE BOX                                                                                                    | 6 970744/S 970744<br>01 970744/S 970744<br>01 ginal develoption<br>Disco D&M SX LEFT GRID + SINGLE BOX 2021-08-24                                                              | 05         970744/5         970744         Conjunal description<br>Disco David Sx LEFT GRID + SINGLE BOX         2021-08-24         10                                                                                                    | 05         970744/5         970744/         Objecto Blob SX LEFT GRID + SINGLE BOX         2021-05-24         10         30                                                                                                    | 06         970744/s         970744/s         100         0.0         0.0                                                                                                    |
| inal description<br>D8x8 SX LEFT GRID + SINGLE BO | 2021-08-24<br>X                      |                                    |                  |   | 306    | 306 970729/5                                   | 306 970729/5 970729/                                                                            | 306 970729/S 970729/ Suppliers gross price                                                                                                    | 306         970729/S         970729/         Suppliers gross price         2021-08-24                                                                                          | 306         970729/S         970729/         Suppliers gross price         2021-08-24         10                                                                                                    | 306         970729/S         970729/         Suppliers gross price         2021-08-24         10         30                                                                                                    | 306         970729/5         970729/         Suppliers gross price         2021-00-24         10         30         0.45                                                                                                    |
|                                                   |                                      | Výše slevy od dodavatele [%]       | 2021-08-23       |   | 307    | 307 960707/S                                   | 307 960707/S 960707/                                                                            | 307 960707/S 960707/ Suppliers discount [%]                                                                                                    | 307         960707/s         960707/         Suppliers discount [N]         2021-08-24                                                                                         | B07         960707/S         960707/         Suppliers discount (%)         2021-08-24         10                                                                                                    | 307         960707/S         960707/         Suppliers discount [%]         2021-00-24         10         30                                                                                                    | 307         960707/5         960707/         Suppliers discount (%)         2021.00-24         10         30         0.70                                                                                                    |
| ross price                                        | 2021-08-24                           | Cena dodavatelská netto            | 2020-12-09       |   | 308    | 308 970724/S                                   | 308 970724/S 970724/                                                                            | 308 970724/S 970724/<br>46.10                                                                                                    | 308         970724/S         Suppliers net price<br>46.10         2020-12-09                                                                                                   | 308         970724/S         970724         Suppliers net price         2020-12-09         10           46-10         46-10         10         10         10         10         10         10         10         10         10         10         10         10         10         10         10         10         10         10         10         10         10         10         10         10         10         10         10         10         10         10         10         10         10         10         10         10         10         10         10         10         10         10         10         10         10         10         10         10         10         10         10         10         10         10         10         10         10         10         10         10         10         10         10         10         10         10         10         10         10         10         10         10         10         10         10         10         10         10         10         10         10         10         10         10         10         10         10         10         10         10         10                                                                                                             | 308         970724/S         970724         Suppliers net price<br>46.10         2020-12-09         10         30                                                                                                    | 308         970724/S         970724/         Suppliers net price         2020-12-09         10         30         0.35           46.10                     0.35                                                                                                    |
|                                                   |                                      | 46.10                              | 2020-12-03       |   | 309    | 309 970721/S                                   | 309 970721/5 970721/                                                                            | 309 970721/S 970721/<br>Packing quantity purchasing                                                                                                    | 309         970721/S         970721           Packing quantity purchasing         2021-06-24                                                                                   | 309         970721/5         970721/         10           Packing quantity purchasing         2021-08-24                                                                                                    | 309 970721/S 970721/<br>Packing quantity purchasing 2021-06-24 10 30                                                                                                    | 309         970721/5         970721/         10         30         0.35           Adding quantity purchasing         2011-08-24         10         30         0.35                                                                                                    |
| unt [%]                                           | 2021-08-24                           | Množství na balení nákupní<br>1    | 2021-08-23       |   | 610    | 610 90430108/rmgastro<br>611 90320108/rmgastro | 610 90430108/rmgastro TOP 220<br>611 90320108/rmgastro TOP 250<br>613 00420108/rmgastro TOP 250 | 610 90430108/mgastro TOP 220<br>611 90320108/mgastro TOP 250 Packaging unit type<br>611 90320108/mgastro TOP 250 Packaging unit type<br>613 9043018 Packaging unit type | 610         SNA30102/mpuster         TOP 220           611         90320100/mpuster         TOP 220         *           611         90320100/mpuster         TOP 220         * | 610         SNL0100,mpute         TOV 220         370         370           611         S020100,mpute         TOV 220         S020100,mpute         380         380         380         380         380         380         380         380         380         380         380         380         380         380         380         380         380         380         380         380         380         380         380         380         380         380         380         380         380         380         380         380         380         380         380         380         380         380         380         380         380         380         380         380         380         380         380         380         380         380         380         380         380         380         380         380         380         380         380         380         380         380         380         380         380         380         380         380         380         380         380         380         380         380         380         380         380         380         380         380         380         380         380         380         380                                                                                                    | 610         9503000/mgattro         100 220         370         440           611         9503000/mgattro         100 220         Redaging unit type         2021/06-24         840           Is         2021/06-24         840                                                                                                    | 400         904/010/mgate         072.02         370         4/0         12.00           401         902/010/mgate         707.325         Packaging unit type         2011/05-24         3/0         16/0         16/0           401         902/010/mgate         707.325         Packaging unit type         2011/05-24         3/0         4/0         16/0                                                                                                    |
| ers net price                                     | 2020-12-09                           | Název obalové jednotky<br>ks       | 2021-08-23       |   | 1826   | 612 904/20108/mgastro<br>1826 960761/S         | 612 90420108/rmgastro 10P 300<br>1826 960761/S 960761/                                          | 612 90420108/mgastro 109 300<br>1826 960761/S 960761/S Disco D20:20 47.10<br>SX LEFT GRID<br>+ SINGLE BOX                                                               | 612 94420104/mgaso 100 300<br>102 6 940761/5 940761/5 Disce 120020 47.10 1 ks<br>x LET GRO 47.10 1 ks                                                                          | 672 \$4440104,mgusto 100 308 515<br>1826 \$40761,5 \$90761,5 Disc 200,00 \$47,10 1 is 10<br>\$150,607,5 \$150,60 \$47,10 1 is 10 \$150,60 \$47,10 1 is 10 \$150,607 \$100,607 \$100,6 | 612 6420106/mgszho 10 920<br>1826 940761/5 940761/5 Dece 000-0<br>SKL07.460 47.10 1 ks 10 30<br>- SKL07.460 47.10 1 ks 10 30                                                                                                    | 612 9420100/mgate 10/300<br>1826 940761/5 940761/5 Date DR020<br>SXL877.600 4719 1 Na 10 20 0.40<br>SXL877.600 4719 1 Na 10 20 0.40                                                                                                    |
| 10                                                | 2320 12 03                           | Výška netto [mm]                   | 2021-08-23       |   | 827    | 827 970760 <i>/</i> S                          | 827 970760.K 970760.K                                                                           | 277 970760/K 970750/K Pierro Dife/45 47.10                                                                                                    | 27 2777/0.5 2777/0.5 Duvo Diskto                                                                                                    |                                                                                                    | 20100000 201000 2010 1 1 1 10 10 10                                                                                                    |                                                                                                    |
|                                                   |                                      | Výška brutto (mm)                  | 2020-12-09       |   |        |                                                |                                                                                                 |                                                                                                    |                                                                                                    |                                                                                                    |                                                                                                    |                                                                                                    |

Android

iOS

Web

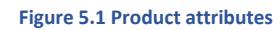

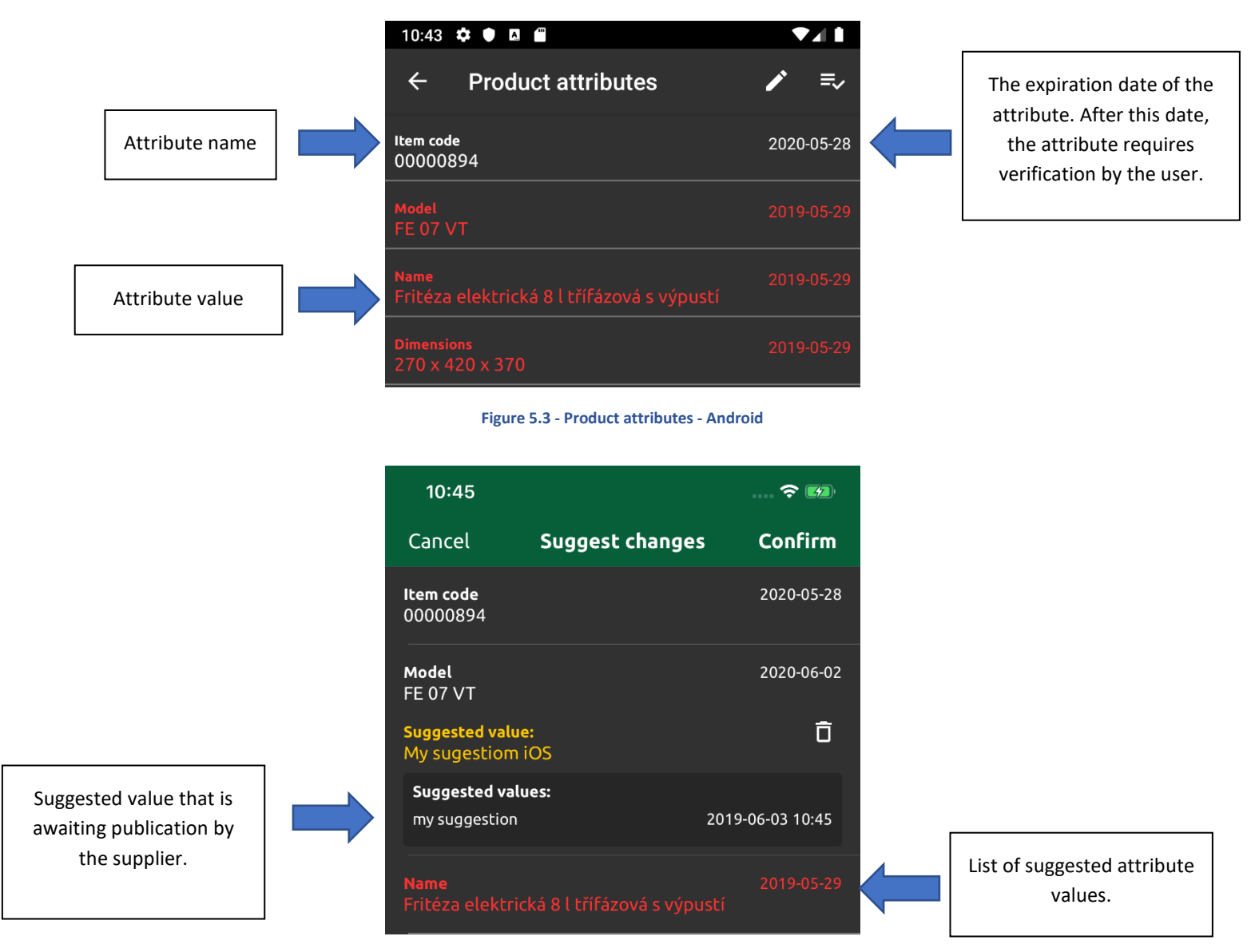

Each position on the list contains:

Figure 5.4 - Product attributes Android

#### 5.1. SUGGEST VALUE (ANDROID, IOS, WWW)

The supplier can suggest a new value for the displayed attributes. To set a new value, hit the button (Figure 5.8 - Product attributes Android), in the **Product attributes** window, which will launch the editing mode. Then, after clicking the item on the list, a window will appear in which you should enter a new value for the selected attribute. To publish the suggested changes, select the button (Figure 5.10 - Product attributes Android). All values that have been entered in the application will be available to other suppliers who have permissions for these attributes (Figure 5.9 - Product attributes Android).

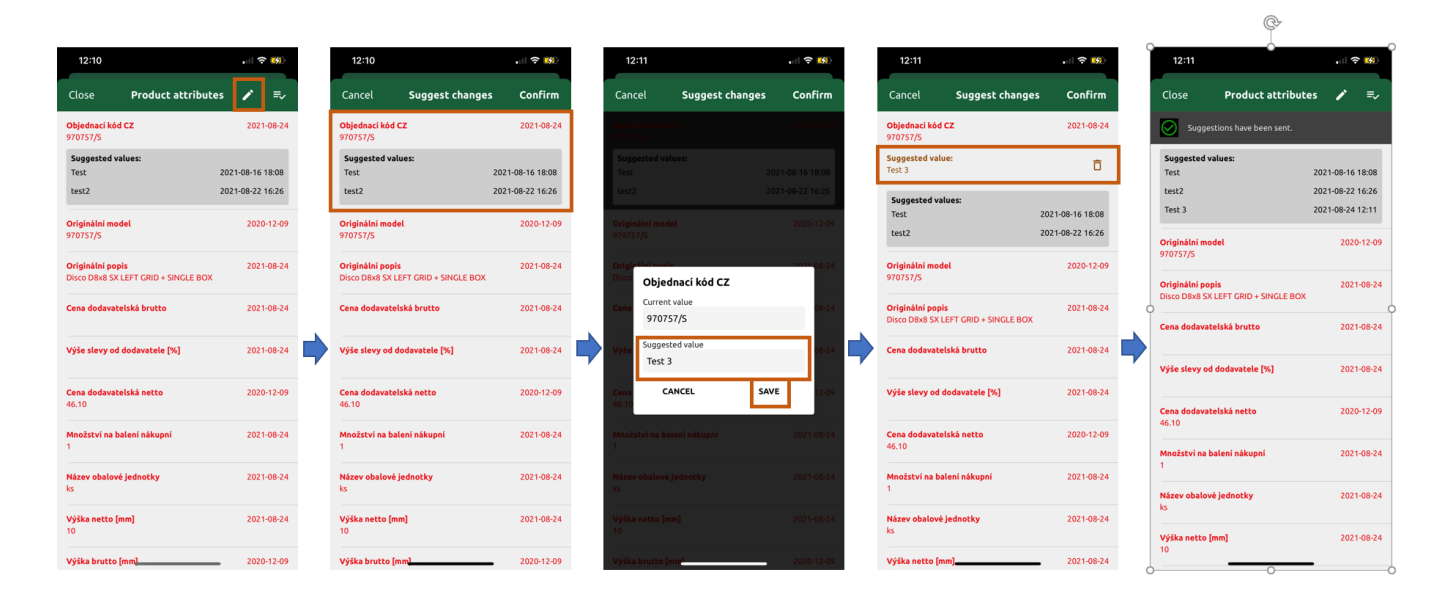

Figure 5.5 Suggest value

### 5.2. VERIFY ATTRIBUTE (ANDROID, IOS, WWW)

To verify the attributes, enter the verification mode (Figure 5.10 - Product attributes Android). Then select the attributes that need to be verified. After selecting the attributes, click (Figure 5.13 - Product attributes iOS). Verified attributes will be valid for next 365 days from day when this value has been verified (Figure 5.13 - Product attributes iOS).

| 12:19                                   | •11 | <del>?</del> 190 |
|-----------------------------------------|-----|------------------|
| Close Product attributes                | 1   | ₹,               |
| Objednací kód CZ<br>17704A              | 202 | 1-07-24          |
| Originální model                        | 202 | 1-07-24          |
| Originální popis<br>Lama 300 seghettata | 202 | 1-07-24          |
| Cena dodavatelská brutto                | 202 | 1-07-24          |
| Výše slevy od dodavatele [%]            | 207 | 1-07-24          |
| Cena dodavatelská netto<br>89.60        | 202 | 1-07-24          |
| Množství na balení nákupní<br>1         | 202 | 1-07-24          |
| Název obalové jednotky<br>ks            | 202 | 1-07-24          |
| Výška netto [mm]<br>7                   | 202 | 1-07-24          |
| Výška brutto (mm)<br>17                 | 202 | 1-07-24          |
| Hmotnost netto [kg]                     | 202 | 1-07-24          |

| 12:19                                   | .    🗢 🔝   |
|-----------------------------------------|------------|
| Cancel Verify attributes                | Verify     |
| Objednací kód CZ<br>17704A              | 2021-07-24 |
| Originální model                        | 2021-07-24 |
| Originālni popis<br>Lama 300 segnettata | 2021-07-24 |
| Cena dodavatelská brutto                | 2021-07-24 |
| Výše slevy od dodavatele [%]            | 2021-07-24 |
| Cena dodavatelská netto<br>89.60        | 2021-07-24 |
| Množství na balení nákupní<br>1         | 2021-07-24 |
| Název obalové jednotky<br>ks            | 2021-07-24 |
| Výška netto [mm]<br>7                   | 2021-07-24 |
| Výška brutto (mm)<br>17                 | 2021-07-24 |
| Hmotnost netto [kg]                     | 2021-07-24 |

| 12:19                                   | . II 🕈 🚮   |
|-----------------------------------------|------------|
| Close Product attributes                | / =/       |
| Attributes verification completed.      |            |
| Originální model                        | 2021-07-24 |
| Originālni popis<br>Lama 300 seghettata | 2022-08-24 |
| Cena dodavatelská brutto                | 2021-07-24 |
| Výše slevy od dodavatele [%]            | 2021-07-24 |
| Cena dodavatelská netto<br>89.60        | 2021-07-20 |
| Množství na balení nákupní<br>1         | 2021-07-24 |
| Název obalové jednotky<br>ks            | 2021-07-24 |
| Výška netto [mm]<br>7                   | 2021-07-24 |
| Výška brutto (mm)<br>17                 | 2021-07-24 |
| Hmotnost netto [kg]                     | 2021-07-24 |

Figure 5.6 Verify attributes

## 6. UPLOAD/EXPORT SUGGESTED VALUES (WWW)

The web application has the function of exporting products with attributes to an Excel file from the product table for verification for suggest a new values. The Excel file generates a table to which the supplier can enter new values for attributes (Figure 6.1 - Products to verify WWW). The table contains a header and products with attributes. The attribute names are displayed in the header. Yellow cells are used to enter the suggested values. It is not recommended to change the table structure in the Excel file, because it will not be possible to correctly import the attributes from the Excel file into the web application.

|      |                     | PD                   | S Supplier                  |                          |                              |                        |                                   |                        |                       |                         |                             |                         | Change             | password                       | Sign out                |                   |                           |                   |              |
|------|---------------------|----------------------|-----------------------------|--------------------------|------------------------------|------------------------|-----------------------------------|------------------------|-----------------------|-------------------------|-----------------------------|-------------------------|--------------------|--------------------------------|-------------------------|-------------------|---------------------------|-------------------|--------------|
|      |                     | Pr                   | oducts to                   | verify                   |                              | English                | • C                               | Downloa                | ıd to Excel           | Choose F                | Upload fro<br>ile No file c | m Excel<br>hosen        | Sea                | rch                            |                         |                   |                           |                   |              |
| MID  | Ordering<br>Code CZ | Original designation | Original description        | Suppliers<br>gross price | Suppliers<br>discount<br>[%] | Suppliers<br>net price | Packing<br>quantity<br>purchasing | Packaging<br>unit type | Net<br>Height<br>[mm] | Gross<br>Height<br>[mm] | Net<br>Weight<br>[kg]       | Gross<br>Weight<br>[kg] | Leadtime<br>[days] | Warranty<br>period<br>[months] | IS country<br>of origin | Intrastat<br>code | Power<br>electric<br>[kW] | Power<br>gas [kW] | G<br>d<br>[/ |
|      | Q 97072             |                      |                             |                          |                              |                        |                                   |                        |                       |                         |                             |                         |                    |                                |                         |                   |                           |                   |              |
| 306  | 970729/5            | 970729/S             | Disco E3 AK +<br>SINGLE BOX |                          |                              | 26.90                  | 1                                 | ks                     | 10                    | 30                      | 0.45                        | 0.45                    | 4                  | 27                             | IT                      | 84389000          |                           |                   | 2            |
| 308  | 970724/S            | 970724/S             | Disco V AK +<br>SINGLE BOX  |                          |                              | 28.80                  | 1                                 | ks                     | 10                    | 30                      | 0.35                        | 0.40                    | 4                  | 27                             | IT                      | 84389000          |                           |                   | 2            |
| 309  | 970721/5            | 970721/S             | Disco Z3 AK +<br>SINGLE BOX |                          |                              | 28.80                  | 1                                 | ks                     | 10                    | 30                      | 0.35                        | 0.40                    | 4                  | 27                             | IT                      | 84389000          |                           |                   | 2            |
| 1832 | 970720/S            | 970720/S             | Disco Z2 AK +<br>SINGLE BOX |                          |                              | 28.80                  | 1                                 | ks                     | 10                    | 30                      | 0.35                        | 0.40                    | 4                  | 27                             | IT                      | 82083000          |                           |                   | 22           |
| 1833 | 970722/5            | 970722/S             | Disco Z4 AK +<br>SINGLE BOX |                          |                              | 28.80                  | 1                                 | ks                     | 10                    | 30                      | 0.35                        | 0.40                    | 4                  | 27                             | IT                      | 82083000          |                           |                   | 2            |
| 1834 | 970723/S            | 970723/S             | Disco Z7 AK +<br>SINGLE BOX |                          |                              | 28.80                  | 1                                 | ks                     | 10                    | 30                      | 0.35                        | 0.40                    | 4                  | 27                             | IT                      | 82083000          |                           |                   | 2            |
| 1848 | 970727/S            | 970727/S             | Disco E1 AK +<br>SINGLE BOX |                          |                              | 26.90                  | 1                                 | ks                     | 10                    | 30                      | 0.45                        | 0.45                    | 4                  | 27                             | IT                      | 82083000          |                           |                   | 2            |
| 1849 | 970728/S            | 970728/S             | Disco E2 AK +<br>SINGLE BOX |                          |                              | 26.90                  | 1                                 | ks                     | 10                    | 30                      | 0.45                        | 0.45                    | 4                  | 27                             | IT                      | 82083000          |                           |                   | 2            |

#### Figure 6.1 - Products to verify WWW

| G      | 10             | • : :                                                    | × ✓                                                                   | <i>f</i> x 28.                                                       | .80                                                                   |                                                                        |                                                                    |                                                                          |                                                              |                                                            |                                                               |                                                            |                                                               |                                                       |                                                                        |                                                                      |                                                            |                                                            |                                                    |                                                             |                                                         |                                                             |                                                          |   |   |   |
|--------|----------------|----------------------------------------------------------|-----------------------------------------------------------------------|----------------------------------------------------------------------|-----------------------------------------------------------------------|------------------------------------------------------------------------|--------------------------------------------------------------------|--------------------------------------------------------------------------|--------------------------------------------------------------|------------------------------------------------------------|---------------------------------------------------------------|------------------------------------------------------------|---------------------------------------------------------------|-------------------------------------------------------|------------------------------------------------------------------------|----------------------------------------------------------------------|------------------------------------------------------------|------------------------------------------------------------|----------------------------------------------------|-------------------------------------------------------------|---------------------------------------------------------|-------------------------------------------------------------|----------------------------------------------------------|---|---|---|
| 4      | A              | в                                                        | с                                                                     | D                                                                    | E                                                                     | F                                                                      | G                                                                  | н                                                                        | 1                                                            | J                                                          | к                                                             | L                                                          | м                                                             | N                                                     | 0                                                                      | Р                                                                    | Q                                                          | R                                                          | s                                                  | т                                                           | U                                                       | v                                                           | w                                                        | х | Y | Z |
| 1      | undefined      | Ordering<br>Code CZ<br><orderco<br>decz&gt;</orderco<br> | Original<br>designati<br>on<br><origdesi<br>gnation&gt;</origdesi<br> | Original<br>descripti<br>on<br><origdes<br>cription&gt;</origdes<br> | Supplier<br>s gross<br>price<br><suppbru<br>ttoprice&gt;</suppbru<br> | Supplier<br>s<br>discount<br>[%]<br><suppdis<br>count&gt;</suppdis<br> | Supplier<br>s net<br>price<br><suppnet<br>toprice&gt;</suppnet<br> | Packing<br>quantity<br>purchasi<br>ng<br><pacqtyb<br>uy&gt;</pacqtyb<br> | Packagin<br>g unit<br>type<br><packuni<br>t&gt;</packuni<br> | Net<br>Height<br>[mm]<br><heightn<br>etto&gt;</heightn<br> | Gross<br>Height<br>[mm]<br><heightb<br>rutto&gt;</heightb<br> | Net<br>Weight<br>[kg]<br><weightn<br>etto&gt;</weightn<br> | Gross<br>Weight<br>[kg]<br><weightb<br>rutto&gt;</weightb<br> | Leadtim<br>e [days]<br><leadtim<br>e&gt;</leadtim<br> | Warranty<br>period<br>[months]<br><warrant<br>yperiod&gt;</warrant<br> | IS<br>country<br>of origin<br><iscountr<br>yorigin&gt;</iscountr<br> | Intrastat<br>code<br><intrastat<br>code&gt;</intrastat<br> | Power<br>electric<br>[kW]<br><powere<br>le&gt;</powere<br> | Power<br>gas [kW]<br><powerg<br>as&gt;</powerg<br> | Gross<br>depth<br>[mm]<br><depthbr<br>utto&gt;</depthbr<br> | Net<br>Depth<br>[mm]<br><depthn<br>etto&gt;</depthn<br> | Gross<br>Width<br>[mm]<br><widthbr<br>utto&gt;</widthbr<br> | Net<br>Width<br>[mm]<br><widthne<br>tto&gt;</widthne<br> |   |   |   |
| 2<br>3 | 11264<br>11264 | 970729/S                                                 | 970729/S<br>test                                                      | Disco E3<br>AK +<br>SINGLE<br>BOX                                    |                                                                       |                                                                        | 26.90                                                              | 1                                                                        | ks                                                           | 10                                                         | 30                                                            | 0.45                                                       | 0.45                                                          | 4                                                     | 27                                                                     | π                                                                    | 84389000                                                   |                                                            |                                                    | 225                                                         | 205                                                     | 220                                                         | 205                                                      |   |   |   |
| 4      | 11268<br>11268 | 970724/S                                                 | 970724/S                                                              | Disco V<br>AK +<br>SINGLE<br>BOX                                     |                                                                       |                                                                        | 28.80                                                              | 1                                                                        | ks                                                           | 10                                                         | 30                                                            | 0.35                                                       | 0.40                                                          | 4                                                     | 27                                                                     | п                                                                    | 84389000                                                   |                                                            |                                                    | 225                                                         | 205                                                     | 220                                                         | 205                                                      |   |   |   |
| 6      | 11270          | 970721/S                                                 | 970721/S                                                              | Disco Z3<br>AK +<br>SINGLE<br>BOX                                    |                                                                       |                                                                        | 28.80                                                              | 1                                                                        | ks                                                           | 10                                                         | 30                                                            | 0.35                                                       | 0.40                                                          | 4                                                     | 27                                                                     | п                                                                    | 84389000                                                   |                                                            |                                                    | 225                                                         | 205                                                     | 220                                                         | 205                                                      |   |   |   |
| 8      | 14316          | 970720/S                                                 | 970720/5                                                              | Disco Z2<br>AK<br>SINSLE<br>BOX                                      |                                                                       |                                                                        | 28.80                                                              | 1                                                                        | ks                                                           | 10                                                         | 30                                                            | 0.35                                                       | 0.40                                                          | 4                                                     | 27                                                                     | п                                                                    | 82083000                                                   |                                                            |                                                    | 225                                                         | 205                                                     | 220                                                         | 205                                                      |   |   |   |
| 10     | 14318          | 970722/S                                                 | 0<br>970722/5                                                         | Disco Z4<br>AK +<br>SINGLE<br>BOX                                    |                                                                       |                                                                        | 28.80                                                              | 1                                                                        | ks                                                           | 10                                                         | 30                                                            | 0.35                                                       | 0.40                                                          | 4                                                     | 27                                                                     | п                                                                    | 82083000                                                   |                                                            |                                                    | 225                                                         | 205                                                     | 220                                                         | 205                                                      |   |   |   |
| 12     | 14320          | 970723/S                                                 | 970723/S                                                              | AK +<br>SINGLE<br>BOX                                                |                                                                       |                                                                        | 28.80                                                              | 1                                                                        | ks                                                           | 10                                                         | 30                                                            | 0.35                                                       | 0.40                                                          | 4                                                     | 27                                                                     | п                                                                    | 82083000                                                   |                                                            |                                                    | 225                                                         | 205                                                     | 220                                                         | 205                                                      |   |   |   |
| 13     | 14320          | 970727/S                                                 | 970727/S                                                              | Disco E1<br>AK +<br>SINGLE<br>BOX                                    |                                                                       |                                                                        | 26.90                                                              | 1                                                                        | ks                                                           | 10                                                         | 30                                                            | 0.45                                                       | 0.45                                                          | a                                                     | 27                                                                     | π                                                                    | 82083000                                                   |                                                            |                                                    | 225                                                         | 205                                                     | 220                                                         | 205                                                      |   |   |   |

Figure 6.2 – Excel

To import the boiled Excel file, use the button **Choose file** (Figure 6.4 - Products to verify WWW), which launches the dialog box. In the dialog box, select the prepared Excel file with the extension **.xls**. When the file is sent correctly to the server, select **Upload from Excel** button (Figure 6.3 - Products to verify WWW). Data from the file will be converted and then displayed in the table (Figure 6.5 - Suggested values WWW). The button **Send suggestions** (Figure 6.5 - Suggested values WWW) is used to publish the suggested changes. All entered values are now available for viewing for other suppliers who have permissions for these attributes.

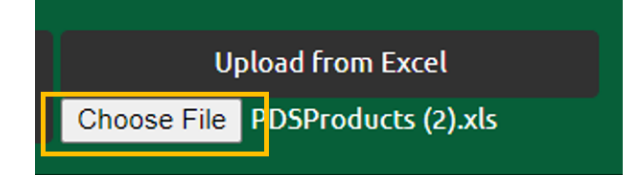

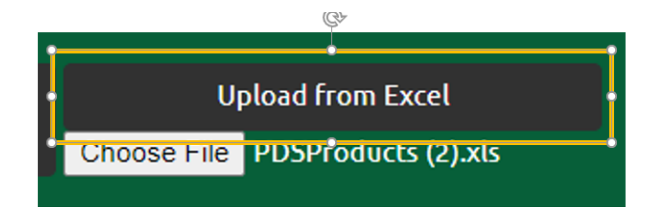

Figure 6.3 – Suggested values PDS Supplier WWW

|                     |                         | PDS Supplier                     |                             |                              |                        |                                   |                        |                       |                         |                       |                         |                    |                                |                               |                   | Sign o                    | ut                   |                        |                      |                        |                      |
|---------------------|-------------------------|----------------------------------|-----------------------------|------------------------------|------------------------|-----------------------------------|------------------------|-----------------------|-------------------------|-----------------------|-------------------------|--------------------|--------------------------------|-------------------------------|-------------------|---------------------------|----------------------|------------------------|----------------------|------------------------|----------------------|
|                     |                         | Suggested                        | change                      | s                            |                        |                                   |                        |                       |                         |                       |                         |                    |                                | [                             | SEND SUG          | GESTIONS                  |                      |                        |                      |                        |                      |
| Ordering<br>Code CZ | Original<br>designation | Original description             | Suppliers<br>gross<br>price | Suppliers<br>discount<br>[%] | Suppliers<br>net price | Packing<br>quantity<br>purchasing | Packaging<br>unit type | Net<br>Height<br>[mm] | Gross<br>Height<br>[mm] | Net<br>Weight<br>[kg] | Gross<br>Weight<br>[kg] | Leadtime<br>[days] | Warranty<br>period<br>[months] | IS<br>country<br>of<br>origin | Intrastat<br>code | Power<br>electric<br>[kW] | Power<br>gas<br>[kW] | Gross<br>depth<br>[mm] | Net<br>Depth<br>[mm] | Gross<br>Width<br>[mm] | Net<br>Width<br>[mm] |
| 970729/5            | 970729/5<br>test        | Disco E3 AK + SINGLE BOX         |                             |                              | 26.90                  | 1                                 | ks                     | 10                    | 30                      | 0.45                  | 0.45                    | 4                  | 27                             | іт                            | 84389000          |                           |                      | 225                    | 205                  | 220                    | 205                  |
| 970724/5            | 970724/5                | Disco V AK + SINGLE BOX          |                             |                              | 28.80                  | 1                                 | ks                     | 10                    | 30                      | 0.35                  | 0.40                    | 4                  | 27                             | IT                            | 84389000          |                           |                      | 225                    | 205                  | 220                    | 205                  |
| 970721/5            | 970721/5                | Disco Z3 AK + SINGLE BOX         |                             |                              | 28.80                  | 1                                 | ks                     | 10                    | 30                      | 0.35                  | 0.40                    | 4                  | 27                             | IT                            | 84389000          |                           |                      | 225                    | 205                  | 220                    | 205                  |
| 970720/5            | 970720/5                | Disco Z2 AK + SINGLE BOX         |                             |                              | 28.80                  | 1                                 | ks                     | 10                    | 30                      | 0.35                  | 0.40                    | 4                  | 27                             | IT                            | 82083000          |                           |                      | 225                    | 205                  | 220                    | 205                  |
| 970722/5            | 970722/5                | Disco Z4 AK + SINGLE BOX<br>test |                             |                              | 28.80                  | 1                                 | ks                     | 10                    | 30                      | 0.35                  | 0.40                    | 4                  | 27                             | ІТ                            | 82083000          |                           |                      | 225                    | 205                  | 220                    | 205                  |
| 970723/5            | 970723/5                | Disco Z7 AK + SINGLE BOX         |                             |                              | 28.80                  | 1                                 | ks                     | 10                    | 30                      | 0.35                  | 0.40                    | 4                  | 27                             | IT                            | 82083000          |                           |                      | 225                    | 205                  | 220                    | 205                  |
| 970727/5            | 970727/5                | Disco E1 AK + SINGLE BOX         |                             |                              | 26.90                  | 1                                 | ks                     | 10                    | 30                      | 0.45                  | 0.45                    | 4                  | 27                             | IT                            | 82083000          |                           |                      | 225                    | 205                  | 220                    | 205                  |

Figure 6.4 - Suggested values PDS Supplier WWW

# 7. CHANGING PASSWORD

The feature is available from Settings window on the mobile application iOS and Android (from Products to verify page window on the web page). Before you attempt to change the password, you have to know your current password. You have to keep in mind that the all text fields must be filled.

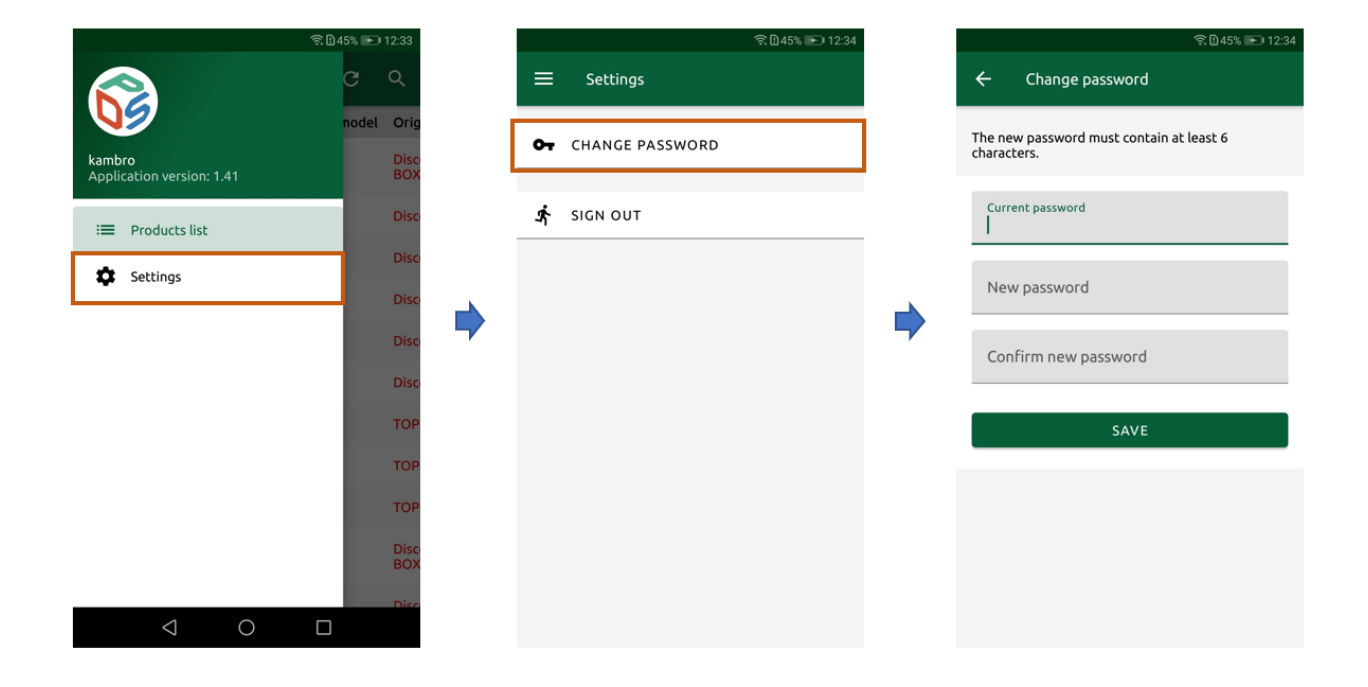

Figure 7.1 Change password (Mobile)

|       |                  |                      |                                            |                          |                              |                        |                                   |                                  | Ch                    | ange passwo             | rd Sign               | out                     |
|-------|------------------|----------------------|--------------------------------------------|--------------------------|------------------------------|------------------------|-----------------------------------|----------------------------------|-----------------------|-------------------------|-----------------------|-------------------------|
| Produ | cts to verify    |                      | English                                    | - C                      | Downlo                       | ad to Excel            | Uple<br>Choose File N             | oad from Excel<br>Io file chosen |                       | Search                  |                       |                         |
| MID   | Ordering Code CZ | Original designation | Original<br>description                    | Suppliers<br>gross price | Suppliers<br>discount<br>[%] | Suppliers<br>net price | Packing<br>quantity<br>purchasing | Packaging<br>unit type           | Net<br>Height<br>[mm] | Gross<br>Height<br>[mm] | Net<br>Weight<br>[kg] | Gross<br>Weight<br>[kg] |
| Q     | ۹                | ۹                    | ٩                                          |                          |                              | ۹                      | ٩                                 | ۹                                | ٩                     | ٩                       | ٩                     | ٩                       |
| 304   | 970757/S         | 970757/S             | Disco D8x8 SX<br>LEFT GRID +<br>SINGLE BOX |                          |                              | 46.10                  | 1                                 | ks                               | 10                    | 30                      | 0.40                  | 0.45                    |
| 305   | 970744/S         | 970744/S             | Disco E1S AK<br>+ SINGLE BOX               |                          |                              | 30.80                  | 1                                 | ks                               | 10                    | 30                      | 0.45                  | 0.45                    |
|       |                  |                      |                                            |                          |                              |                        |                                   |                                  |                       |                         |                       |                         |

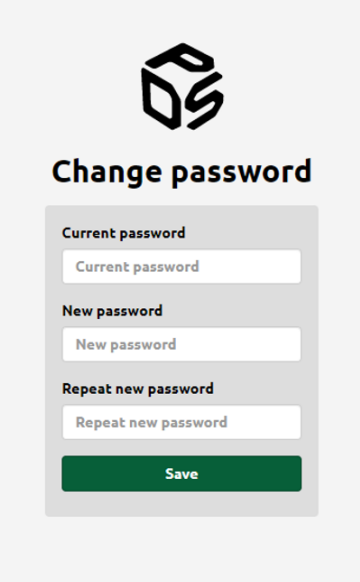

Figure 7.2 Change password (WEB)

# 8. FILTERING (WWW)

There are two types of filters:

1. Main filter – filter returns rows by scanning all columns in order to find a specific value,

| PDS Sup | plier            |                         |                                            |                          |                              |                         |                                   |                        | Cha                   | nge passwoi             | <sup>.</sup> d Sign o | ut                      |
|---------|------------------|-------------------------|--------------------------------------------|--------------------------|------------------------------|-------------------------|-----------------------------------|------------------------|-----------------------|-------------------------|-----------------------|-------------------------|
| Produ   | cts to verify    | English                 | - C                                        | Downloa                  | ad to Excel                  | Uploa<br>Choose File No | d from Excel<br>file chosen       |                        | Search                |                         | ]                     |                         |
|         |                  |                         |                                            |                          |                              |                         |                                   |                        |                       |                         |                       |                         |
| MID     | Ordering Code CZ | Original<br>designation | Original<br>description                    | Suppliers<br>gross price | Suppliers<br>discount<br>[%] | Suppliers<br>net price  | Packing<br>quantity<br>purchasing | Packaging<br>unit type | Net<br>Height<br>[mm] | Gross<br>Height<br>[mm] | Net<br>Weight<br>[kg] | Gross<br>Weight<br>[kg] |
| Q       | Q                | ٩                       | ٩                                          |                          |                              | ۹                       | ۹                                 | Q                      | ۹                     | Q                       | Q                     | Q                       |
| 304     | 970757/S         | 970757/S                | Disco D8x8 SX<br>LEFT GRID +<br>SINGLE BOX |                          |                              | 46.10                   | 1                                 | ks                     | 10                    | 30                      | 0.40                  | 0.45                    |
| 305     | 970744/5         | 970744/5                | Disco E1S AK                               |                          |                              | 30.80                   | 1                                 | ks                     | 10                    | 30                      | 0.45                  | 0.45                    |

2. **Column filter** – filter return rows by scanning a specific column in order to find a specific value. Filter works by entering value into text field below the header of the column.

| MID | Ordering Code CZ | Original<br>designation | Original<br>description      | Suppliers<br>gross price | Suppliers<br>discount<br>[%] | Suppliers<br>net price | Packing<br>quantity<br>purchasing | P |
|-----|------------------|-------------------------|------------------------------|--------------------------|------------------------------|------------------------|-----------------------------------|---|
| Q   | ۹                | ۹                       | ۹                            |                          |                              | ۹                      | ۹                                 | C |
| 304 | 970757/S         | 970757/S                | Disco D8x8 SX<br>LEFT GRID + |                          |                              | 46.10                  | 1                                 | k |

# 9. FILTERING (ANDROID, IOS)

Filter works by entering the value into text field. Filter scans all columns in order to find rows with the specific value. For now there is no column filter available in mobile applications.

|            |        |        |        |     |        |       |        |        | (;;;   | :  | 50%      | Þ      | 12:49          |
|------------|--------|--------|--------|-----|--------|-------|--------|--------|--------|----|----------|--------|----------------|
| ÷          |        | C      | ۲ _    | 97  |        |       |        | >      | <      |    | ⊕        | )      | G              |
| MID        | Ob     | jedn   | ací k  | ĸód | cz     | c     | Эгід   | inál   | ní r   | по | del      | c      | Driginá        |
| 304        | 97(    | 0757   | /S     |     |        | 9     | 707    | 757/   | S      |    |          | D      | )isco D<br>IOX |
| 305        | 97(    | )744   | /S     |     |        | 9     | 707    | 744/   | S      |    |          | C      | isco E         |
| 306        | 97(    | )729   | /S     |     |        | 9     | 707    | 29/    | S      |    |          | C      | isco E         |
| 308        | 970    | 0724   | /S     |     |        | 9     | 707    | /24/   | S      |    |          | C      | isco V         |
| 309        | 97(    | 0721   | /S     |     |        | 9     | 707    | 21/    | S      |    |          | C      | isco Zi        |
| $\diamond$ | 0      | ur     |        |     |        | 97    |        |        |        | C  | ut       |        |                |
| 1          | 2      | 3      | 4      | •   | 5      |       | 6      | 7      |        | 8  |          | 9      | 0              |
| %<br>q     | ŵ      | ě      | <br>r  |     | [<br>t |       | ]<br>y | ů      |        | ì  |          | {<br>0 | )<br>p         |
| @<br>a     | #<br>S |        | å<br>d | ŕ   |        | g     | li     | †<br>n | j      |    | (<br>k   |        | )              |
|            | Ī      |        | £<br>X | C   |        | v     |        | :      | ;<br>n |    | m        |        | $\propto$      |
| 123        |        | *<br>, |        |     | Micr   | osoft | SwiftK | ey.    |        |    | ,!?<br>• |        | Q              |
|            |        | $\sim$ | 7      |     |        | 0     |        |        | ٢      |    |          |        |                |

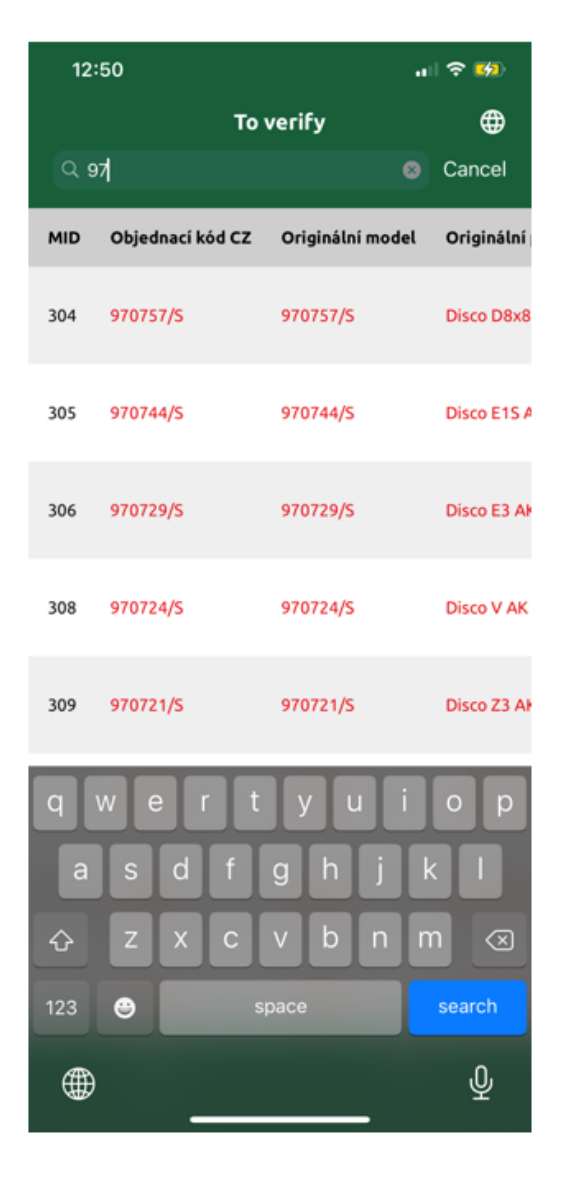

Android

iOS

Figure 9.1 Filter

# **10. LIST OF ILLUSTRATIONS**

| Figure 1.1 – Application installation Android    |
|--------------------------------------------------|
| Figure 1.3 - QR Code Android                     |
| Figure 1.3 - Google Play Button                  |
| Figure 1.4 - Application installation iOS        |
| Figure 2.1 Sign in                               |
| Figure 3.1 - Reset password                      |
| Figure 4.1 Products to verify                    |
| Figure 4.2 Change language                       |
| Figure 5.1 Product attributes                    |
| Figure 5.2 - Product attributes WWW              |
| Figure 5.3 - Product attributes - Android        |
| Figure 5.4 - Product attributes Android          |
| Figure 5.5 Suggest value                         |
| Figure 5.6 Verify attributes                     |
| Figure 6.1 - Products to verify WWW              |
| Figure 6.2 – Excel                               |
| Figure 6.3 – Suggested values PDS Supplier WWW   |
| Figure 6.4 - Suggested values PDS Supplier WWW14 |
| Figure 7.1 Change password (Mobile)              |
| Figure 7.2 Change password (WEB)                 |
| Figure 9.1 Filter                                |